## Santa Barbara County Continuum of Care

July 2018

# HMIS 5.12 workflow Adding an Interim Review

Community Technology Alliance 1080 Minnesota Ave, Suite 1 San José, CA 95125 Phone 408.437.8800

#### Access HMIS Web Portal

Access the Santa Barbara portal at: <u>http://ctagroup.org/santa-barbara-hmis/</u>

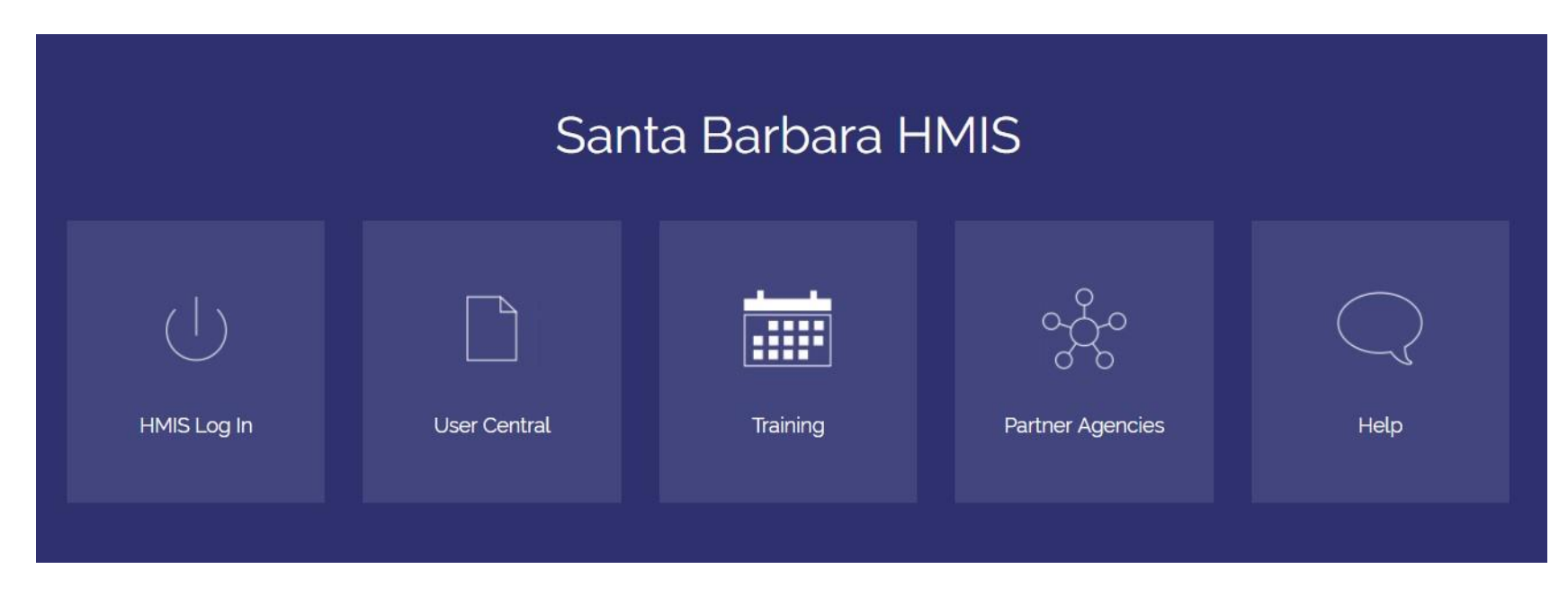

The Five (5) Icons:

- Login to HMIS
- User Central: documents and forms
- Training: sign up for a training or access online video library
- Partner Agencies: List of Agencies that use HMIS
- Help: click to send a Help Request

#### Adding an Interim Review/ Annual Assessment

To add an Interim Review, log into ServicePoint and search for the client. From the *Client Information* screen, click **Entry/Exit** tab (red arrow).

| (7) Lee, Baby Release of Information: None -Switch to Another Household Member-▼ Submit |                                                           |                                                     |              |                    |  |                                                   |   |           |             |               |                 |   |
|-----------------------------------------------------------------------------------------|-----------------------------------------------------------|-----------------------------------------------------|--------------|--------------------|--|---------------------------------------------------|---|-----------|-------------|---------------|-----------------|---|
| Summary Client Profile Households ROI Entry / Exit Case Managers Case Plans Assessment  |                                                           |                                                     |              |                    |  |                                                   |   |           |             |               |                 |   |
|                                                                                         | •                                                         |                                                     |              | mbersi             |  |                                                   |   |           | creating Er |               |                 |   |
|                                                                                         | Entry /<br>Program                                        | Exit                                                |              | Туре               |  | Project                                           |   | Exit Date | Interims    | Follow        | Client          |   |
|                                                                                         | Entry /<br>Program<br>County of                           | Exit                                                | (1)          | Type<br>HUD        |  | Project<br>Start Date                             |   | Exit Date | Interims    | Follow<br>Ups | Client          | 2 |
| <b>1</b>                                                                                | Entry /<br>Program<br>County of<br>The Salva<br>(RRH) (98 | Exit<br>f Santa Barbara (<br>ation Army: Have<br>8) | (1)<br>:n-VC | Type<br>HUD<br>HUD |  | Project<br>Start Date<br>01/12/2018<br>05/08/2017 | 2 | Exit Date |             | Follow<br>Ups | Client<br>Count |   |

Click on **Interims** (blue arrow) icon and **Interim Reviews** popup window will appear. Here, click *Add Interim Review* (black arrow). \*Note- The number on the bottom of the icons indicate the number of reviews made (gold arrow).

| 1 | Interim Reviews    |                                      | ×            |
|---|--------------------|--------------------------------------|--------------|
| 1 | Interim Review     | vs Associated with this Entry / Exit |              |
|   | Review Date        | Review Type                          | Client Count |
| ➡ | Add Interim Review | No mate                              | hes.         |
| 1 |                    |                                      |              |

3

#### Adding an Interim Review/ Annual Assessment

Under Interim Review Data, select the Interim Review Type: 30-day, 60-day, 90-day, 120-day, Annual Assessment, or Update.

<u>Annual Assessment</u> must be created for each client who are enrolled in a project one year or more, even if there is no change in the client's status. 'Project Status Date' must be no more than 30 days before or after the anniversary of the head of household's Program Start Date. If the household members have different start dates, the annual assessment are based solely on the head of household's anniversary date. All members in the enrollment must be updated at the same time. You must do this annually if the client is still enrolled.

To enter an Interim Review for the entire Household, click on the box beside each name (blue arrow). Verify the *Review Date,* then click 'Save and Continue'.

| Household Members                               |                                                                                                    |  |  |  |
|-------------------------------------------------|----------------------------------------------------------------------------------------------------|--|--|--|
| 👔 To include Household n                        | nembers associated with the Entry / Exit for this Interim Review, click the<br>box beside each name.                                                                                                    |  |  |  |
| (2) Male Single Parent                          |                                                                                                    |  |  |  |
| ✓ (6) Lee, George (Entry D                      | Date: 01/12/2018 10:48 AM)                                                                                                    |  |  |  |
| (7) Lee, Baby (Entry Date: 01/12/2018 10:48 AM) |                                                                                                    |  |  |  |
| Interim Review Data                             |                                                                                                    |  |  |  |
| Entry / Exit Provider                           | County of Santa Barbara (1)                                                                                                    |  |  |  |
| Entry / Exit Type                               | HUD                                                                                                    |  |  |  |
| Interim Review Type *                           | -Select-                                                                                                    |  |  |  |
| Review Date *                                   | -Select-<br>30-Day Review         Image: Select - Select - Sele |  |  |  |

If no change needs to be made, click 'Save & Exit'. Then go to page 13.

Interim Review – Select an Assessment...... Page:5

Interim Review – Monthly Income...... Page: 6

Interim Review – Non-Cash Benefits......Page: 8

Interim Review - Health Insurance......Page: 10

Interim Review – Disabilities.....Page: 12

#### Adding an Interim Review-Monthly Income

After clicking **Save & Continue**, the screen will display *Entry / Exit Interim Review*. Here is where you can complete client updates.

If the client already has income data entered into HMIS, verify the income is correct by answering **Income from Any Source** question and by clicking on:

After clicking on '**HUD Verification**', click the pencil icon (red arrow) if changes need to be made to any source of income. If there has been a change to a source of earned income (regardless if it was an increase or decrease) enter an end date one day prior to the start date of the client's current income. *For example, if the client was previously earning \$150 per month and then started earning \$200 per month on 6/8/18, enter an end date of 6/7/2018 for the \$150 per month recordset (blue arrow).* 

Click save. HUD Verification: Edit Recordset - (3) test, george х Per Source of low. Any previous ĥŝ Monthly Income records for Mont iple records exist per Source of Incom edence for reporting 150 Monthly Amount G Earned Income (HUD) Source of Income ource? If Other, Please Specify Source of Incor Not Incomplete cted Alimony or Other G Child Support (H Earned Income ( General Assistan Other (HUD) Receiving Income Yes ▼ G Source? Pension or retire 02 / 07 / 2018 27 🕽 🖉 G Start Date \* Private Disability 06 / 07 / 2018 27, 🕽 27, G End Date Retirement Incor Print Recordset Save SSDI (HUD)

If the date of the change to the client's earned income is not known, use the date on which the interim (e.g. annual assessment) or exit assessment is being completed as the start date for the client's current income.

5

#### Adding an Interim Review -Monthly Income-Continued

After clicking save, you will notice that the marking will change from **Yes/No** to **Incomplete** (red arrow) and the **HUD Verification** icon will change from green check mark to a red triangle (red arrow).

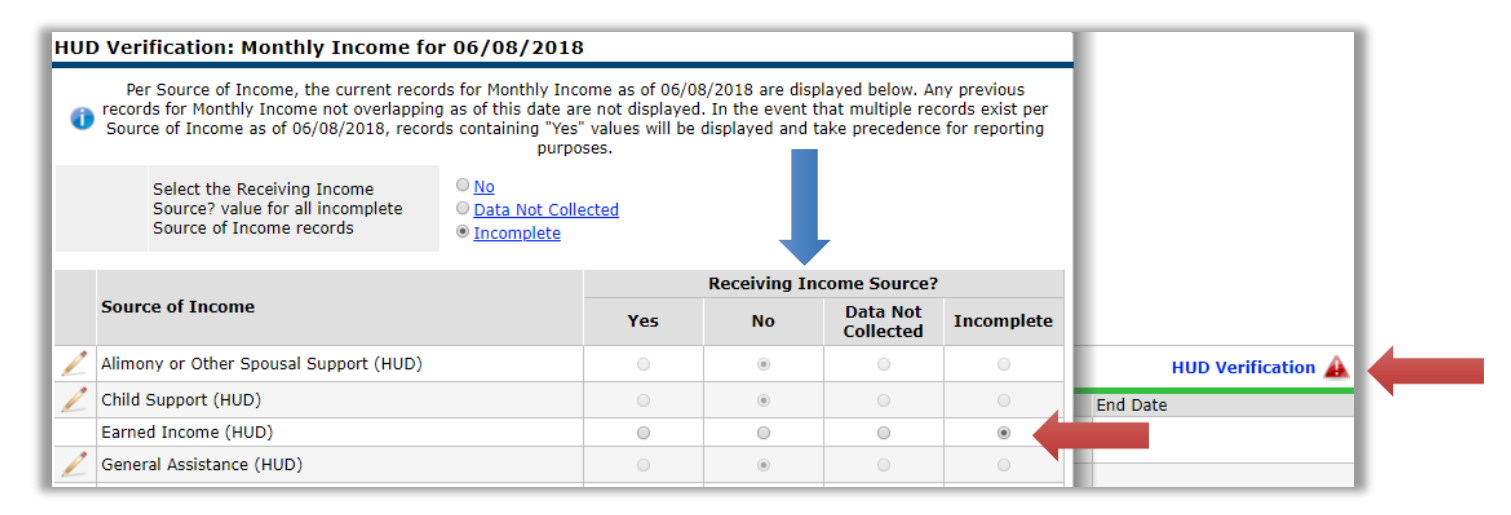

Change the *Receiving Income Source* (blue arrow) response to **Yes** if the client is currently receiving income or **No** if the client is no longer receiving income. The *Add Recordset* pop up window will appear if you select **Yes**. Here, you will enter the client's new income change in the *Monthly Amount* (black arrow), verify or edit the start date, then click **Save & Exit**.

| Monthly Income              |                        |
|-----------------------------|------------------------|
| Monthly Amount              | 200 G                  |
| Source of Income            | Earned Income (HUD)    |
| in ouner, riedse Specify    | G                      |
| Receiving Income<br>Source? | Yes                    |
| Start Date *                | 06 / 08 / 2018 🧖 🔿 🧖 G |
| End Date                    | / / 🧖 🖓 🧟 G            |
|                             | Save Cancel            |

The HUD Verification will change to indicating that there is no missing data.

If the date of the change to the client's earned income is not known, use the date on which the interim (e.g. annual assessment) or exit assessment is being completed as the start date for the client's current income.

### Adding an Interim Review - Non-Cash Benefits

Only items that are HUD approved choices will appear in the verification window. If the client already has non-cash benefits data entered into HIMS, Verify the data is correct by answering *Non-cash benefit from any source* question and clicking on the

**HUD Verification W**. Then click on the appropriate **pencil icon** (red arrow) if changes need to be made. If there has been any change to a non-cash benefit, enter an end date of one day prior to the start date of the client's current non-cash benefit.

For example, if the client had not been receiving Food Stamps and began receiving \$175 in Food Stamps on 6/8/18, enter an end date of 6/7/18 for the No Food Stamps Recordset (blue arrow).

| 0 | Per Source of Non-Cash Benefit, the current records for Non-<br>previous records for Non-Cash Benefits not overlapping as (<br>records exist per Source of Non-Cash Benefit as of 06/08/20<br>take precedence for re | Cash Benefits<br>of this date ar<br>18, records c<br>eporting purpo | as of 06/08/2<br>e not displayed<br>ontaining "Yes"<br>oses. | 018 are displaye<br>d. In the event th<br>' values will be di | d below. Any<br>nat multiple<br>isplayed and | First  | Previous Next    |  |  |
|---|----------------------------------------------------------------------------------------------------|---------------------------------------------------------------------|--------------------------------------------------------------|---------------------------------------------------------------|----------------------------------------------|--------|------------------|--|--|
|   |                                                                                                    | Receiving Benefit?                                                  |                                                              |                                                               |                                              |        | HUD Verification |  |  |
|   | Source of Non-Cash Benefit                                                                                                    | Yes                                                                 | No                                                           | Data Not<br>Collected                                         | Incomplete                                   | d Date | e                |  |  |
| / | Supplemental Nutrition Assistance Program (Food Stamps)<br>(HUD)                                                                                                    |                                                                     | ۲                                                            | •                                                             | 0                                            |        |                  |  |  |
| 1 | Special Supplemental Nutrition Program for WIC (HUD)                                                                                                    |                                                                     | ۲                                                            | 0                                                             |                                              |        |                  |  |  |
| / | TANF Child Care Services (HUD)                                                                                                    |                                                                     | ۲                                                            | 0                                                             | 0                                            |        |                  |  |  |
| 1 | TANF Transportation Services (HUD)                                                                                                    |                                                                     | ۲                                                            | 0                                                             |                                              |        |                  |  |  |
|   | Other TANF-Funded Services (HUD)                                                                                                    |                                                                     | ۲                                                            | 0                                                             | 0                                            | First  | Previous Next    |  |  |
| 1 | Other Source (HUD)                                                                                                    |                                                                     | ۲                                                            | 0                                                             | 0                                            |        |                  |  |  |

| Edit Recordset - (14133       | 3) test2, test 🛛 🕅                                                |
|-------------------------------|-------------------------------------------------------------------|
| Non-Cash Benefits             | æ                                                                 |
| Amount of Non-Cash<br>Benefit | 0 G                                                               |
| Source of Non-Cash<br>Benefit | Supplemental Nutrition Assistance Program (Food Stamps) (HUD) 🔻 G |
| If Other, Please Specify      | G                                                                 |
| Receiving Benefit?            | No T G                                                            |
| Start Date *                  | 04 / 01 / 2017 🕂 🥸 🖓 G                                            |
| End Date                      | 06 / 07 / 2018 🙇 🕉 🧟 c                                            |
| Print Recordset               | Save Save and Add Another Cancel                                  |

#### Adding an Interim Review - Non-Cash Benefits- Continued

After clicking save, you will notice that the marking will change from *Yes, No, or Data Not Collected* to *Incomplete* (red) and the HUD Verification icon will change from green check mark to a red triangle (red).

|                                                                  |     | Receiving |                       |            |                    |
|------------------------------------------------------------------|-----|-----------|-----------------------|------------|--------------------|
| Source of Non-Cash Benefit                                       | Yes | No        | Data Not<br>Collected | Incomplete | HUD Verification 🛕 |
| Supplemental Nutrition Assistance Program (Food Stamps)<br>(HUD) | 0   | •         | •                     | •          |                    |
| 🖉 Special Supplemental Nutrition Program for WIC (HUD)           |     | ۲         |                       | 0          |                    |
| Z TANF Child Care Services (HUD)                                 | 0   | ۲         | 0                     | 0          | revious Next Last  |
| Z TANF Transportation Services (HUD)                             |     | ۲         |                       | 0          |                    |
| A                                                                |     |           |                       |            |                    |

Change the *Receiving Benefit* (blue arrow) selection to *Yes* or *No* depending on the change to the client's Non-Cash Benefits. For our example client, select *Yes*. Click Save then click on the Pencil icon to change the amount of the Non-Cash Benefit.

The *Edit Recordset* window will appear. Here you will indicate the client currently receives \$175 in Food Stamps (black arrow), verify the start date. Do not make changes to *Receiving Benefit*, this will automatically apply when you clicked **Yes** or **No** for the Receiving *Benefit* (blue arrow). Click **Save**.

| Non-Cash Benefit              | s                                                               |
|-------------------------------|-----------------------------------------------------------------|
| Amount of Non-Cash<br>Benefit | 175 G                                                           |
| Source of Non-Cash<br>Benefit | Supplemental Nutrition Assistance Program (Food Stamps) (HUD) 🔻 |
| If Other, Please Specify      | G                                                               |
| Receiving Benefit?            | Yes V G                                                         |
| Start Date *                  | 06 / 08 / 2018 🥂 🖓 🖓 G                                          |
| End Date                      | // 🧖 🞝 🦉 G                                                      |
| Print Recordset               | Save Save and Add Another Cancel                                |

The HUD Verification will change to Main indicating that there is no missing data.

#### Adding an Interim Review -Health Insurance

If the client already has health insurance data entered into HMIS, verify the data is correct by answering the Covered by Health

Insurance question and by clicking **WD Verification** . After clicking *on* HUD Verification, click the pencil icon (red arrow) if changes need to be made to any types of health insurance. If there was a change to the client's health insurance, enter an end date one day prior to the start date of the client's current health insurance status.

For example, if the client previously had no health insurance but obtained MEDICARE as of 6/8/18, enter an end date of 6/7/18 for the pertinent recordset (blue arrow). Then click **Save**.

|          |                                              |              |       | Cove    | ered?                 |            |               |
|----------|----------------------------------------------|--------------|-------|---------|-----------------------|------------|---------------|
| Healt    | Insurance Type                               |              | Yes   | No      | Data Not<br>Collected | Incomplete | e             |
| MEDIO    | AID                                          |              | •     | ۲       | 0                     | 0          | revious Next  |
| MEDIO    | ARE                                          |              | 0     | ۲       | 0                     | 0          |               |
| State    | Children's Health Insurance Program          |              | •     | ۲       | 0                     | 0          |               |
| Vetera   | <sup>n's A</sup> Edit Recordset - (3) t      | est. george  |       |         |                       | ×          | HUD Verificat |
| Emplo    | /er - /                                      |              |       |         |                       |            | id Date       |
| / Health | Insu Health Insurance                        | e            |       |         |                       | <i>🖗</i> 🔒 |               |
| Privat   | Pay Start Date *                             | 05 / 01 / 20 | 017 🥂 | 🖱 😹 G   |                       |            |               |
| 🖉 State  | Health Insurance Type                        | MEDICARE     | ~     |         |                       |            |               |
| 🧷 Indian | Heal (If Yes to Other) Specifi               | Y            |       |         |                       | [          |               |
| 0ther    | Source                                       |              |       |         |                       | G          | revious Next  |
|          | Covered?                                     | No           | ▼ G   |         |                       |            |               |
|          | (HOPWA) If Private Pay<br>Insurance, Specify |              |       |         |                       | G          |               |
|          | (HOPWA) If No, Reason<br>not covered         | -Select-     |       | T       | G                     |            |               |
|          | End Date                                     | 06 / 07 / 20 | 018 🧖 | 🕽 🧖 G 🖌 |                       |            |               |
|          |                                              |              |       |         |                       |            |               |

#### Adding an Interim Review -Health Insurance-Continued

After clicking save, you will notice that the marking will change from *Yes, No, or Data Not Collected* to *Incomplete* (red) and the HUD Verification icon will change from green check mark to a red triangle (red).

|   |                                                |     | Cove | ered?                 |            |                  |
|---|------------------------------------------------|-----|------|-----------------------|------------|------------------|
|   | Health Insurance Type                          | Yes | No   | Data Not<br>Collected | Incomplete |                  |
| 1 | MEDICAID                                       | 0   | ۲    | 0                     | •          | HUD Verification |
|   | MEDICARE                                       | 0   | 0    | 0                     |            | nd Date          |
| / | State Children's Health Insurance Program      | 0   | ۲    | 0                     | 0          |                  |
| / | Veteran's Administration (VA) Medical Services |     | ۲    |                       | 0          | _                |
| 1 | Employer Dravided Health Incurance             | _   | _    |                       |            |                  |

Change the Covered? (blue) response to Yes or No depending on the change of the client's Health Insurance Type. Click Save.

| dit Recordset - (14133) test2, test          |                           |        |  |  |  |
|----------------------------------------------|---------------------------|--------|--|--|--|
| Health Insurance                             |                           | k      |  |  |  |
| Start Date *                                 | 06 / 08 / 2018 🔊 🖏 G      |        |  |  |  |
| Health Insurance Type                        | MEDICARE G                |        |  |  |  |
| (If Yes to Other) Specify<br>Source          |                           | G      |  |  |  |
| Covered?                                     | Yes 🔻 G                   |        |  |  |  |
| (HOPWA) If Private Pay<br>Insurance, Specify |                           | G      |  |  |  |
| (HOPWA) If No, Reason<br>not covered         | -Select- G                |        |  |  |  |
| End Date                                     | // 🧖 🞝 🧖 G                |        |  |  |  |
| Print Recordset                              | Save Save and Add Another | Cancel |  |  |  |

If **Yes**, click on the pencil icon to enter more detail on the Health Insurance Type and **Edit Record Set** pop-up will appear. Here, you can enter to specify source of 'Other' option (red arrow) as well as entering HOPWA related information if applicable.

For the example client, you will enter the client's new MEDICARE information then (black arrow). Then click **Save & Exit**.

The HUD Verification will change to indicating that there is no missing data.

#### Adding an Interim Review - Disabilities

If the client already has disability data entered into HMIS, verify the income is correct by answering the *Does the client have a disabling* 

*condition* question and clicking on **HUD Verification .** After clicking on HUD Verification, click on the pencil icon (red arrow) if changes need to be made to any type of disability data. If there has been a change regarding a client's disability, enter an end date one day prior to the start date of the client's current disability data.

For example, if the client previously did not have any disabilities and then Alcohol Abuse was indicated 6/8/18, enter an end date of 6/7/2018 for the Alcohol Abuse "No" recordset (blue arrow). Then click **Save**.

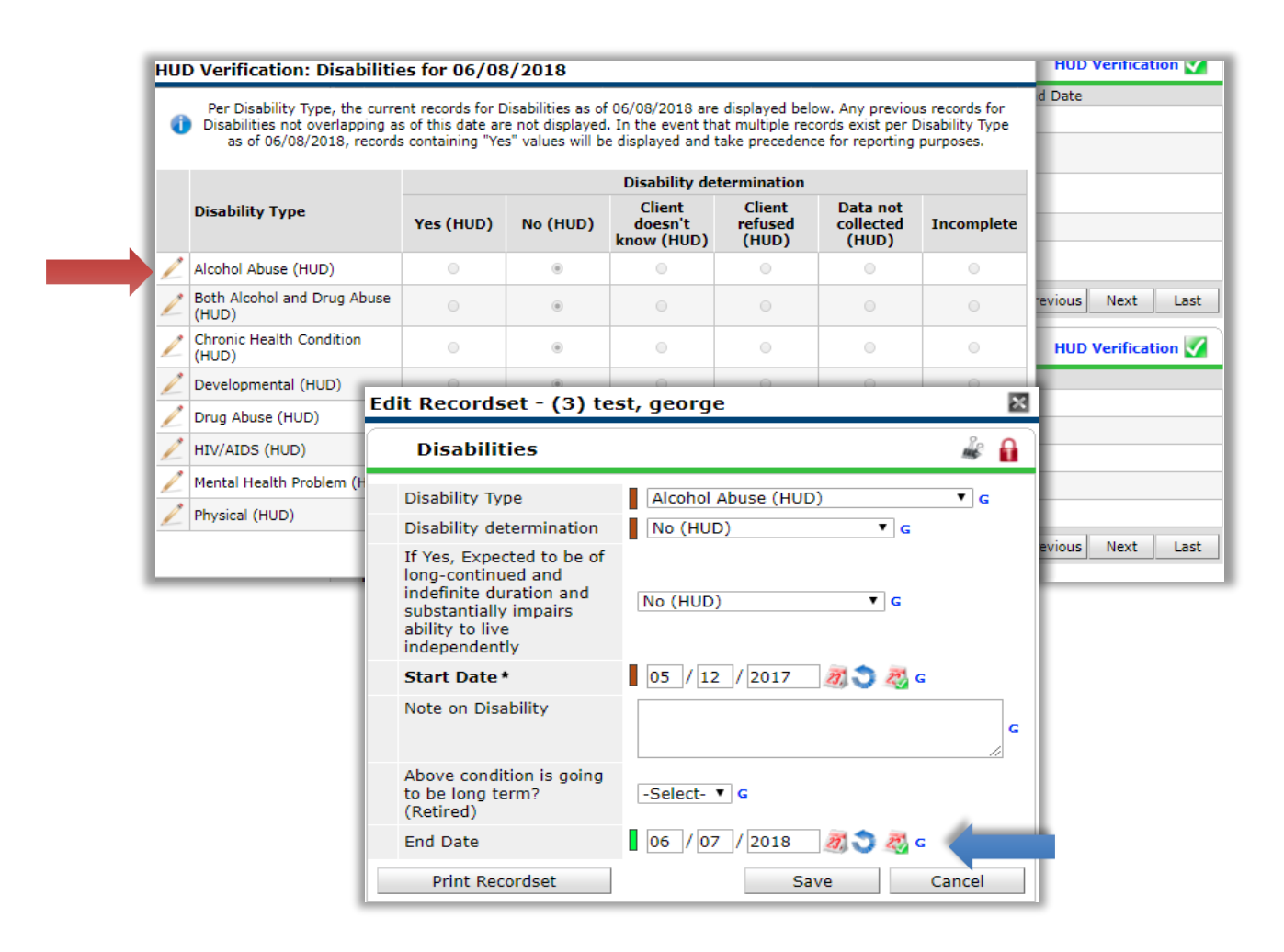

11

### Adding an Interim Review - Disabilities - Continued

After clicking save, you will notice that the marking will change from *Yes (HUD), No (HUD), Client doesn't know (HUD), Client refused (HUD),* or *Data not collected (HUD)* to *Incomplete* (red arrow) and the HUD Verification icon will change from green check mark to a red triangle (red).

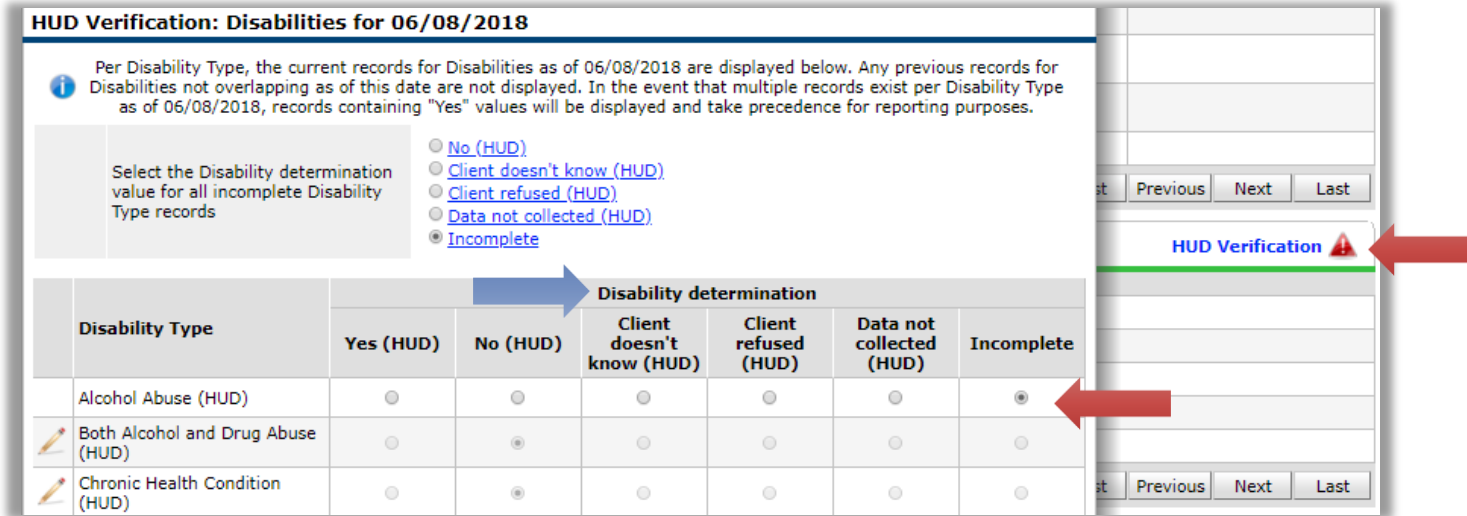

Select the *Disability determination* selection to from *Yes (HUD)*, *No (HUD)*, *Client doesn't know (HUD)*, *Client refused (HUD)*, or *Data not collected (HUD)* depending what change of disability the client has (blue).

| Add Recordset                                                                                                    | ×                    |
|----------------------------------------------------------------------------------------------------|----------------------|
| Disabilities                                                                                                    |                      |
| Disability Type                                                                                                    | Alcohol Abuse (HUD)  |
| Disability determination                                                                                                    | Yes (HUD)            |
| If Yes, Expected to be of<br>long-continued and<br>indefinite duration and<br>substantially impairs<br>ability to live<br>independently | -Select- G           |
| Start Date *                                                                                                    | 06 / 08 / 2018 🔊 🏹 G |
| Note on Disability                                                                                                    | G                    |
| Above condition is going<br>to be long term?<br>(Retired)                                                                               | -Select- ▼ G         |
| End Date                                                                                                    | // 🧖 🎝 🦓 G           |
|                                                                                                    | Save Cancel          |

*Add Recordset* pop up window will appear if selected *Yes(HUD).* 

Answer the questions by selecting the answers from the drop down options.

For the example client, the start state is 6/8/18.

Click Save.

The HUD Verification will change to  $\bigvee$  indicating that there is no missing data.

#### Select an Assessment

You must select *HUD CoC & ESG Update* in the **Select an Assessment** field to update a review for the adults in the household. If the client is a child or the household has a child, you must first go to **Select an Assessment** field (red arrow) and click on **Child Intake** (blue arrow) before editing.

| Interim Review Data                                                                                                    |                                                                                                    |                                                                                                    |                                                     |
|----------------------------------------------------------------------------------------------------|----------------------------------------------------------------------------------------------------|----------------------------------------------------------------------------------------------------|-----------------------------------------------------|
| Entry / Exit Provider                                                                                                    | Artisan Cou                                                                                                    | Artisan Court II (PH) (75)                                                                                                    |                                                     |
| Entry / Exit Type                                                                                                    | HUD                                                                                                    | HUD                                                                                                    |                                                     |
| Interim Review Type                                                                                                    | Annual Ass                                                                                                    | essment                                                                                                    |                                                     |
| Review Date                                                                                                    | 06/15/2010                                                                                                    | 06/15/2018 10:36:57 AM                                                                                                    |                                                     |
| Interim Review Assessment                                                                                                    |                                                                                                    |                                                                                                    |                                                     |
| Select an Assessment                                                                                                    |                                                                                                    |                                                                                                    |                                                     |
| RRH (2016) SB                                                                                                    | J. <b></b>                                                                                                    | //                                                                                                    | Other Projects (2016) SB                            |
| HUD CoC & ESG Entry SO ES<br>SH (2016) SB                                                                                                    | HUD CoC & ESG Exi<br>SB                                                                                                    | HUD CoC & ESG Update (2016) SB                                                                                                    | HHS PATH Entry for SSO<br>(2016) SB                 |
| HHS PATH Exit (2016) SB                                                                                                    | HHS PATH Update (                                                                                                    | (2016) SB Child Intake 2016 SB                                                                                                    |                                                     |
| Household Members                                                                                                    | Child Intake 2016 S                                                                                                    | D Interio                                                                                                    | n Review Date: 06/15/2018 10:36:57 AM               |
|                                                                                                    |                                                                                                    | intern                                                                                                    | In Review Date: 00/15/2010 10:50:57 An              |
| (3) test, george<br>Age: 22<br>Veteran: Unknown<br>(43) Smith, Baby                                                                                         | Relationship to Head<br>of Household                                                                                                    | Self (head of household)                                                                                                    | n Kerlen Date. 00/15/2010 10:50:57 Ar               |
| (3) test, george<br>Age: 22<br>Veteran: Unknown<br>(43) Smith, Baby<br>Age: 1<br>Veteran: No (HUD)                                                          | Relationship to Head<br>of Household<br>Date of Birth *                                                                                                    | Self (head of household)           07 / 01 / 1995           30 3                                                                                                    | n Kerlen Date: 00/15/2010 10:50:57 Ar               |
| (3) test, george<br>Age: 22<br>Veteran: Unknown<br>(43) Smith, Baby<br>Age: 1<br>Veteran: No (HUD)<br>(46) Testing, Testing<br>Ane: 10                      | Relationship to Head<br>of Household<br>Date of Birth *<br>Date of Birth Type *                                                                                                    | Self (head of household)         07 / 01 / 1995         Full DOB Reported (HUD)                                                                                                    | • G                                                 |
| (3) test, george<br>Age: 22<br>Veteran: Unknown<br>(43) Smith, Baby<br>Age: 1<br>Veteran: No (HUD)<br>(46) Testing, Testing<br>Age: 10<br>Veteran: No (HUD) | Relationship to Head<br>of Household<br>Date of Birth *<br>Date of Birth Type *<br>Gender *                                                                                                    | Solf (head of household)<br>07 / 01 / 1995 👸 🕽 💐 c<br>Full DOB Reported (HUD)<br>Male                                                                                                    | T G                                                 |
| (3) test, george<br>Age: 22<br>Veteran: Unknown<br>(42) Smith, Baby<br>Age: 1<br>Veteran: No (HUD)<br>(46) Testing, Testing<br>Age: 10<br>Veteran: No (HUD) | Relationship to Head<br>of Household<br>Date of Birth *<br>Date of Birth Type *<br>Gender *<br>Ethnicity *                                                                                                    | Self (head of household) I (e) (head of household) I (07) / 01 / 1995 3 C C G Full DOB Reported (HUD) Male Non-Hispanic/Non-Latino (HUD) T G                                                                                                    | ▼ G<br>▼ G                                          |
| (3) test, george<br>Age: 22<br>Veteran: Unknown<br>(43) Smith, Baby<br>Age: 1<br>Veteran: No (HUD)<br>(46) Testing, Testing<br>Age: 10<br>Veteran: No (HUD) | Relationship to Head<br>of Household<br>Date of Birth *<br>Date of Birth Type *<br>Gender *<br>Ethnicity *<br>Primary Race *                                                                                                    | Self (head of household)         07 / 01 / 1995         Full DOB Reported (HUD)         Male         Non-Hispanic/Non-Latino (HUD) ▼ G         American Indian or Alaska Native (HUD)                                                                                                    | ▼ G<br>▼ G<br>▼ G                                   |
| (3) test, george<br>Age: 22<br>Veteran: Unknown<br>(43) Smith, Baby<br>Age: 1<br>Veteran: No (HUD)<br>(46) Testing, Testing<br>Age: 10<br>Veteran: No (HUD) | Relationship to Head<br>of Household<br>Date of Birth *<br>Date of Birth Type *<br>Gender *<br>Ethnicity *<br>Primary Race *<br>Secondary Race                                                                                                    | Self (head of household)  Self (head of household)  Self (head of hou | ▼ G<br>▼ G<br>▼ G<br>▼ G<br>▼ G                     |
| (3) test, george<br>Age: 22<br>Veteran: Unknown<br>(43) Smith, Baby<br>Age: 1<br>Veteran: No (HUD)<br>(46) Testing, Testing<br>Age: 10<br>Veteran: No (HUD) | Relationship to Head of Household         Date of Birth *         Date of Birth Type *         Gender *         Ethnicity *         Primary Race *         Secondary Race         Does the client have a disabling condition                                                                                                | Self (head of household) Self (head of household) 07 / 01 / 1995 3 S S G Full DOB Reported (HUD) Male Non-Hispanic/Non-Latino (HUD) T G American Indian or Alaska Native (HUD) -Select- No (HUD) T G                                                                                                    | ▼ G<br>▼ G<br>▼ G<br>▼ G<br>▼ G                     |
| (3) test, george<br>Age: 22<br>Veteran: Unknown<br>(42) Smith, Baby<br>Age: 1<br>Veteran: No (HUD)<br>(46) Testing, Testing<br>Age: 10<br>Veteran: No (HUD) | Relationship to Head<br>of Household<br>Date of Birth *<br>Date of Birth Type *<br>Gender *<br>Ethnicity *<br>Primary Race *<br>Secondary Race<br>Does the client have<br>a disabling condition                                                                                                    | Self (head of household) Self (head of household) 07 / 01 / 1995 3 S S G Full DOB Reported (HUD) Male Non-Hispanic/Non-Latino (HUD) T G American Indian or Alaska Native (HUD) -Select- * No (HUD) T G                                                                                                    | ▼ G<br>▼ G<br>▼ G<br>▼ G<br>▼ G<br>HUD Verification |
| (3) test, george<br>Age: 22<br>Veteran: Unknown<br>(43) Smith, Baby<br>Age: 1<br>Veteran: No (HUD)<br>(46) Testing, Testing<br>Age: 10<br>Veteran: No (HUD) | Relationship to Head<br>of Household<br>Date of Birth *<br>Date of Birth Type *<br>Gender *<br>Ethnicity *<br>Primary Race *<br>Secondary Race<br>Does the client have<br>a disabling condition<br>Disabilities                                                                                                    | Self (head of household) 50 Self (head of household) 60 07 / 01 / 1995 3 3 3 3 6 60 Full DOB Reported (HUD) 61 Male 1 Non-Hispanic/Non-Latino (HUD) T 6 62 American Indian or Alaska Native (HUD) 7 -Select- 7 No (HUD) T 6                                                                                                    | ▼ G<br>▼ G<br>▼ G<br>▼ G<br>▼ G<br>HUD Verification |
| (3) test, george<br>Age: 22<br>Veteran: Unknown<br>(43) Smith, Baby<br>Age: 1<br>Veteran: No (HUD)<br>(46) Testing, Testing<br>Age: 10<br>Veteran: No (HUD) | Relationship to Head of Household         Date of Birth *         Date of Birth Type *         Gender *         Ethnicity *         Primary Race *         Secondary Race         Does the client have a disabling condition         Q       Disabilities         Disability Type         Alcohol Abuse (HU                 | J Self (head of household)<br>O7 / O1 / 1995 Ø S & G<br>Full DOB Reported (HUD)<br>Male<br>Non-Hispanic/Non-Latino (HUD) ▼ G<br>American Indian or Alaska Native (HUD<br>-Select-<br>* No (HUD) ▼ G                                                                                                    | ▼ G<br>▼ G<br>▼ G<br>▼ G<br>▼ G<br>HUD Verification |
| (3) test, george<br>Age: 22<br>Veteran: Unknown<br>(43) Smith, Baby<br>Age: 1<br>Veteran: No (HUD)<br>(45) Testing, Testing<br>Age: 10<br>Veteran: No (HUD) | Relationship to Head of Household         Date of Birth *         Date of Birth Type *         Gender *         Ethnicity *         Primary Race *         Secondary Race         Does the client have a disabling condition         Oisabilities         Disability Type         Alcohol Abuse (HU)         Physical (HUD) | Intern          Self (head of household)         07 / 01 / 1995         Full DOB Reported (HUD)         Male         Non-Hispanic/Non-Latino (HUD) ▼ G         American Indian or Alaska Native (HUD)         -Select-         ?         No (HUD) ▼ G                                                                                                    | ▼ G<br>▼ G<br>▼ G<br>▼ G<br>▼ G<br>HUD Verification |

#### Adding an Interim Review- Complete

After you verify or edit your client's annual assessment for the Interim Review, click **Save & Exit**. An **Interim Reviews** popup window will appear showing you all the Interim Reviews for the client.

If it was a household, you can see the household size in **Client Count** (red arrow). If you click on the magnifying glass icon, an *Entry/Exit Review Client Count* (blue arrow) popup window will appear showing you the household.

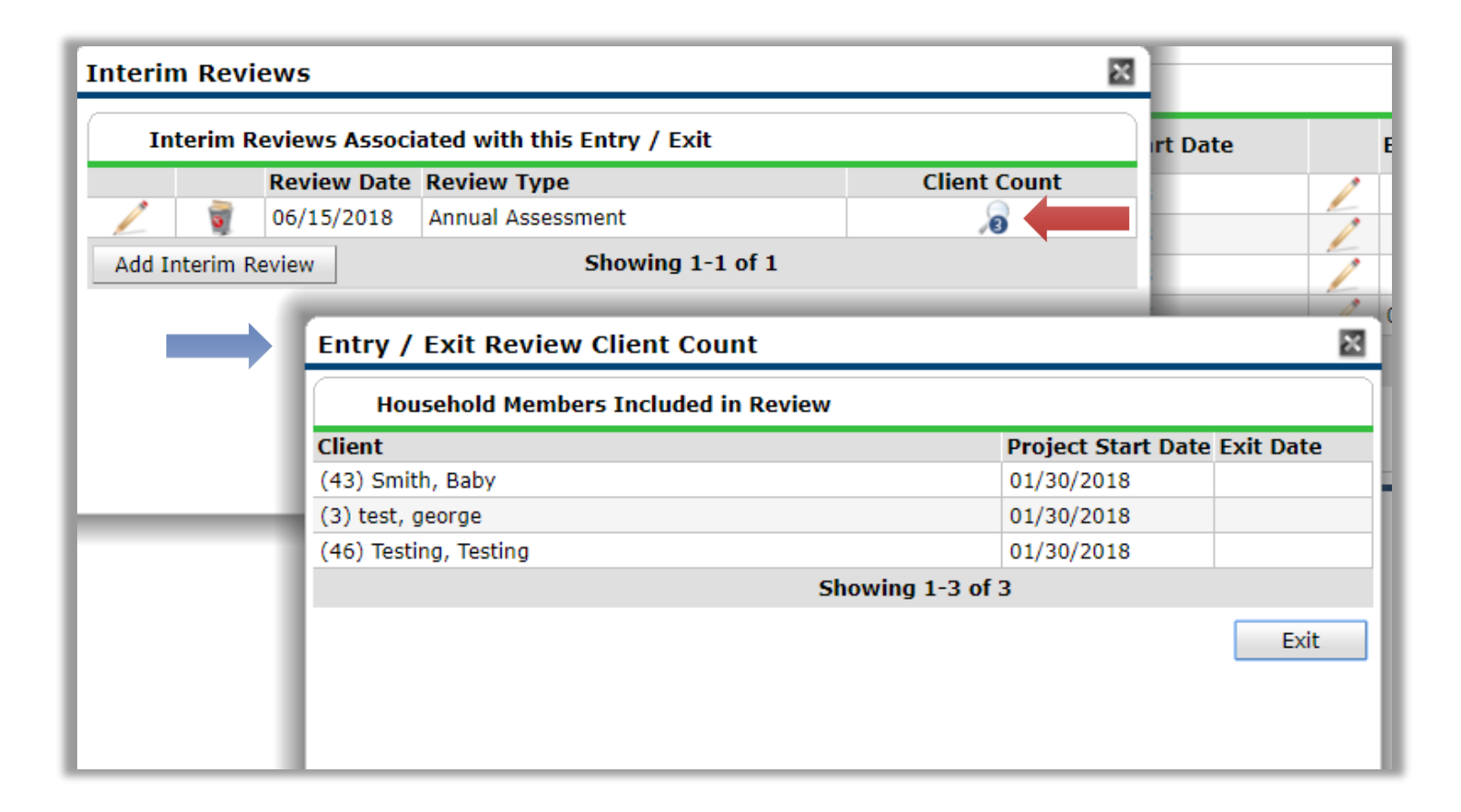

#### Additional Assistance

#### For any additional technical assistance

Email us: <u>helpdesk@ctagroup.org</u>

OR

By visiting our **Website:**  $\rightarrow$  <u>https://ctagroup.org/santa-barbara-hmis</u>

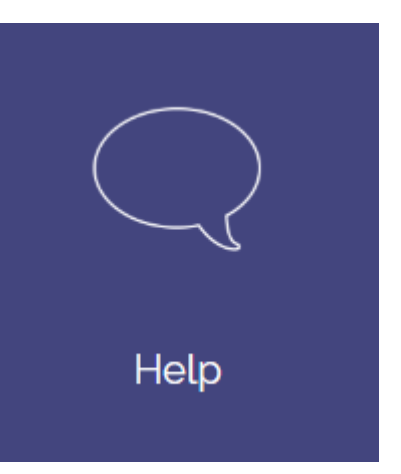